## Mapping Student Services PSLOs to ISLOs in Tracdat

| Step 1:<br>Log in to TracDat (use Mozilla<br>Firefox – do <b>not</b> use Internet<br>Explorer)<br><u>https://sanmateo.tracdat.com/tracdat/</u><br>For user name and password,<br>contact Karen Wong or Lorraine<br>DeMello. | About Nuvertive Contact Us                                                                                                    |
|----------------------------------------------------------------------------------------------------|----------------------------------------------------------------------------------------------------|
| Step 2:<br>Access the student service area by<br>selecting the correct one from the<br>dropdown menu at the top of the<br>page.                                                                                             | SKY SS - Disability Resource Center         hter         sky ssl         SKY SS - Center for Student Life and Leadership Development         SKY SS - Child Development Center         SKY SS - Counseling Program         SKY SS - Disability Resource Center         SKY SS - Disability Resource Center         SKY SS - Disability Resource Center         SKY SS - Financial Aid |
| Step 3:<br>From the options on the left- hand<br>side of the page, click on Mapping,<br>and then PSLOs to ISLOs Mapping.                                                                                                    | <ul> <li>Home</li> <li>Assessment Unit</li> <li>Program Assessment</li> <li>Pian</li> <li>Results</li> <li>Mapping</li> <li>PSLOs to ISLOs Mapping</li> <li>Reports</li> <li>Concuments</li> <li>(&lt;)</li> </ul>                                                                                                    |

| ер 4:                                                          |                                                                                                    |                                                                                                    |
|----------------------------------------------------------------|----------------------------------------------------------------------------------------------------|----------------------------------------------------------------------------------------------------|
| Choose Skyline College Institutional                           | Skyline College Institutional SLOs 👻                                                                                                    | PSLOs                                                                                                    |
| SLOs from the left column.                                     | PSLOs                                                                                                    | Understanding Matriculation         Enrollment Through strategic           Steps After interacting with the         recruitment efforts, we will see an           Outreach Office, prospective         increase of student enrollment |
| lick in the box of the corresponding SLOs which align with the | SKY ISLO: Citizenship- Global Individual Role (#1)<br>the ability to demonstrate an understanding of their<br>individual role in an interconnected world about a     |                                                                                                    |
| nstitutional SLOs.                                             | SKY ISLO: Citizenship- Global Interconnectedness<br>(#2) the ability to demonstrate an understanding of<br>how global, national and local organizations, ideas,      |                                                                                                    |
|                                                                | SKY ISLO: Citizenship- Scientific Literacy (#3): the<br>ability to demonstrate scientific literacy concerning a<br>range of global issues.                           |                                                                                                    |
|                                                                | SKY ISLO: Citizenship- Perspective Shaping (#4): the<br>ability to demonstrate awareness and sensitivity<br>about how their perspectives are shaped by their         |                                                                                                    |
|                                                                | SKY ISLO: Citizenship- Cultural Competency (#5): the<br>ability to articulate similarities and contrasts among<br>cultures, demonstrating knowledge of and sensitivi |                                                                                                    |
|                                                                |                                                                                                    |                                                                                                    |
| tep 5:                                                         |                                                                                                    |                                                                                                    |
| Click <b>Save</b> in the upper right hand orner.               |                                                                                                    | Save                                                                                                    |
|                                                                |                                                                                                    |                                                                                                    |

Last Updated on October 10, 2016